## **Exploring and Playing Episodes**

Unplayed episodes from shows you're subscribed to will appear in the order they will be played from top to bottom. Clicking "details" for a specific episode will redirect you to a screen where you will be able to view the episode description, like, share, download and mark episodes as played.

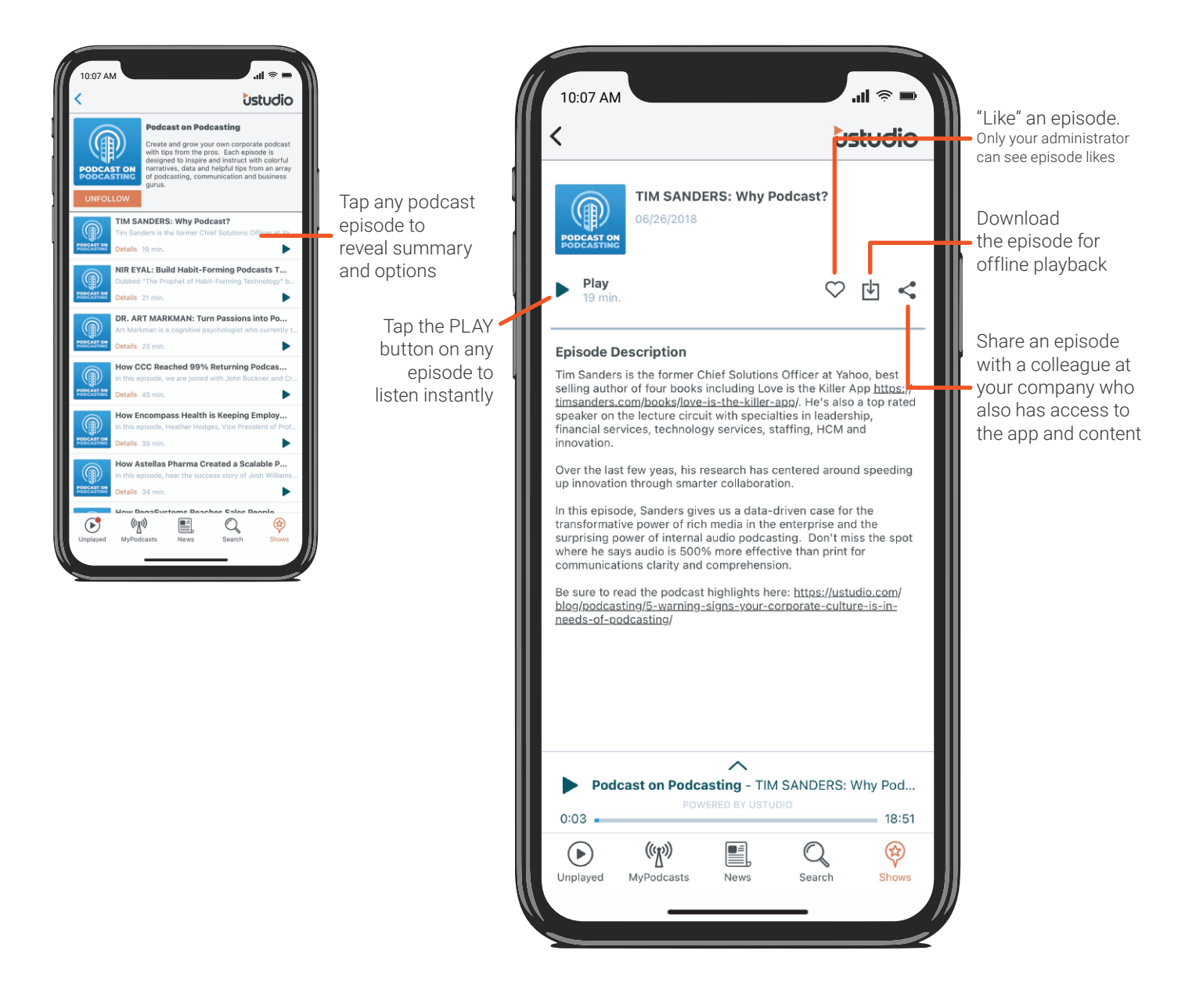

Quick Tip: Pull down on the screen when exploring episodes to refresh and display the very latest in your queue.